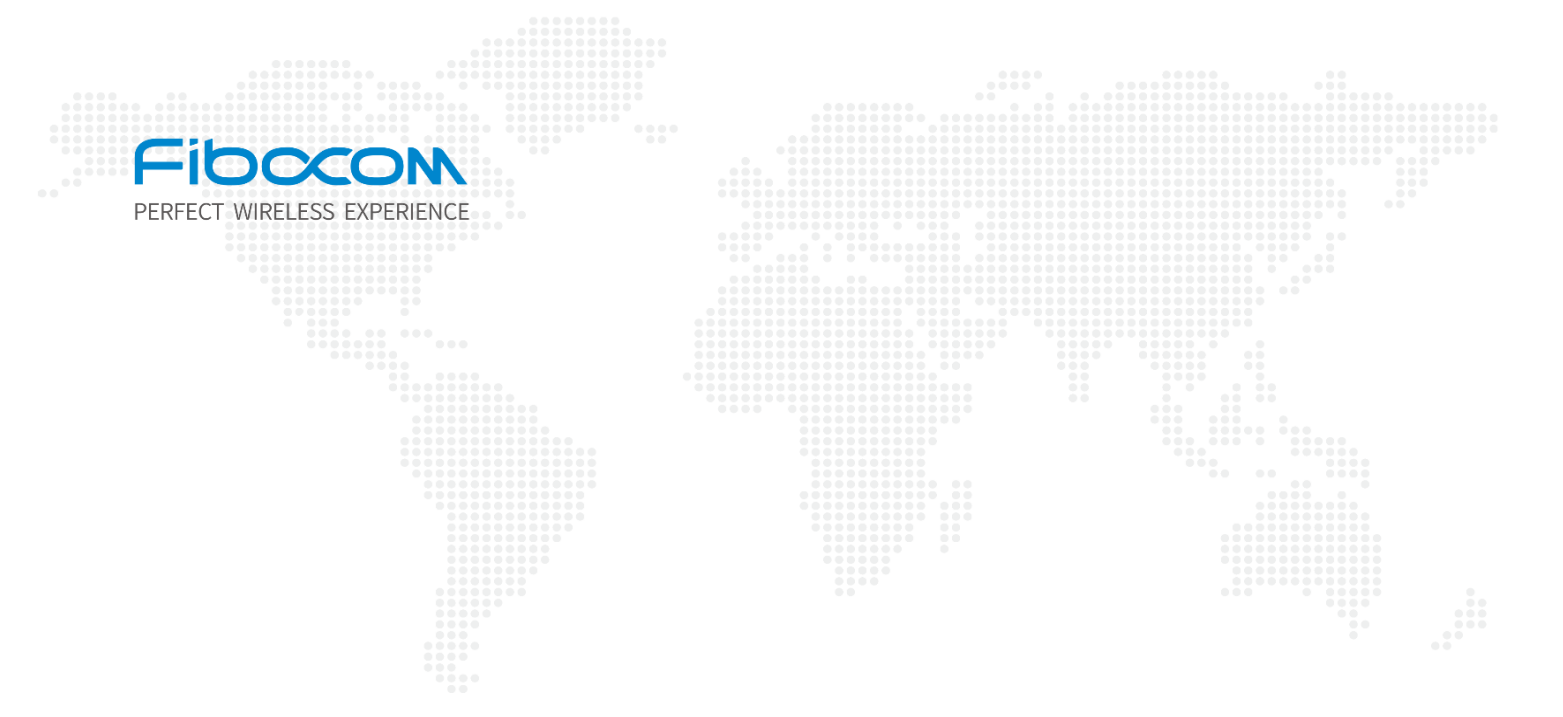

# Firmware Upgrade Guide\_Linux

V1.5

www.fibocom.com

#### Disclaimer

Any action you take in the course of using this document is at your own risk, and Fibocom shall not be liable for any damages or losses under any circumstances. Due to product version upgrade or other reasons, Fibocom reserves the right to modify any information in this document at any time without prior notice and any responsibility. Unless otherwise agreed, all statements, information and suggestions in this document do not constitute any express or implied guarantee.

This document may include the third-party information covering products, services, software, data, and so on. Fibocom does not control and assumes no responsibility for the third-party content, including but not limited to the accuracy, compatibility, reliability, availability, legitimacy, appropriateness, performance, non-infringement, and status update, unless otherwise specified in this document. Fibocom does not provide any guarantee or authorization for the third-party content mentioned or referenced in this document. If you need a third-party license, obtain it in an authorized or legal way, unless otherwise specified in this document.

#### **Copyright Notice**

Copyright © 2024 Fibocom Wireless Inc. All rights reserved.

Unless specially authorized by Fibocom, the recipient of the documents shall keep the documents and information received confidential, and shall not use them for any purpose other than the implementation and development of this project. Without the written permission of Fibocom, no unit or individual shall extract or copy part or all of the contents of this document without authorization, or transmit them in any form. Fibocom has the right to investigate legal liabilities for any offense and tort in connection with violation of confidentiality obligations, or unauthorized use or malicious use of the said documents and information in other illegal forms.

#### Trademark Statement

**FIDOCON** The trademark is registered and owned by Fibocom Wireless Inc.

Other trademarks, product names, service names and company names appearing in this document are owned by their respective owners.

#### **Contact Information**

Website: https://www.fibocom.com

Address: 10/F-14/F, Block A, Building 6, Shenzhen International Innovation Valley, Dashi First Road, Xili Community, Xili Subdistrict, Nanshan District, Shenzhen

Tel: 0755-26733555

### Contents

| Applicable Models                                  | 2  |
|----------------------------------------------------|----|
| Change History                                     | 3  |
| 1 Introduction                                     | 4  |
| 2 Compilation                                      | 5  |
| 2.1 Upgrade Tool Package Introduction              | .5 |
| 2.2 Compile Upgrade Tool                           | .6 |
| 2.2.1 Linux Upgrade Tool                           | .6 |
| 2.2.2 Android Upgrade Tool                         | .8 |
| 3 Upgrade 1                                        | 0  |
| 3.1 Local Upgrade1                                 | 0  |
| 3.2 Viewing Upgrade Result 1                       | 1  |
| 4 Upgrade Parameter Description 1                  | 2  |
| 5 NV Restoration Commands 1                        | 3  |
| 5.1 NV Restoration of MDM9X07 and MDM9205 Modules1 | 3  |
| 5.2 NV Restoration of Other Modules1               | 3  |

## Applicable Models

| No. | Applicable Model       | Description   |
|-----|------------------------|---------------|
| 1   | L716/L718              | ZTE V3E/T     |
| 2   | L61x/LC61x/MC61x/LG61x | UNISOC 8910   |
| 3   | MC66x/MG66x            | UNISOC 8850   |
| 4   | FG650/FG652/FM650      | UNISOC UDX710 |
| 5   | NL668/MC116/LC116      | QCOM MDM9x07  |
| 6   | MA510/MC109/MC100E     | QCOM MDM9205  |
| 7   | FG10x/FM10x            | QCOM X12      |
| 8   | FM150/FG150            | QCOM X55      |
| 9   | FM160/FG160            | QCOM X62      |
| 10  | FG621                  | UNISOC SL8563 |
| 11  | LE270                  | EC718         |
| 12  | FG132                  | QCOM X35      |

## Change History

| V1.5 (2023-11-23) | 1.Modify the FG621 chip signal                                          |  |  |
|-------------------|-------------------------------------------------------------------------|--|--|
|                   | 2. Added core shifting platform and related description of the platform |  |  |
| V1.4 (2023-11-07) | Improved the tool adaptation model and -r1 parameter description        |  |  |
| V1.3 (2023-10-23) | The power-off message cannot be displayed during the upgrade            |  |  |
| V1.2 (2023-08-23) | Modifying Parameters                                                    |  |  |
| V1.1 (2023-05-20) | Added the description of upgrading pcie ports on a Qualcomm platform    |  |  |
| V1.0 (2022-08-28) | Initial version.                                                        |  |  |

## 1 Introduction

Upgrade\_ tool is used for Linux and Android hosts to upgrade the firmware of Fibocom modules.

## 2 Compilation

### 2.1 Upgrade Tool Package Introduction

- doc: Chinese and English guidance documents
- misc\_code: common code
- qcom\_code: Qcom modules upgrade code
- zte\_code: ZTE modules upgrade code
- unisoc\_code: Unisco modules upgrade code
- eigencomm \_code: eigencomm modules upgrade code
- main.c: The program code
- Makefile: Compiling configuration file for Linux Environment
- Android.mk: Compiling configuration file for Android Environment

The detailed directory structure is as shown in the figure 1.

| - Android.mk                             |
|------------------------------------------|
| — doc                                    |
| Fibocom_Linux_Firmware_Upgrade_Guide.pdf |
| └── Flbocom_Linux回针开级指用.pdf              |
| - Main.c                                 |
| Макетіle                                 |
| misc_code                                |
| misc.c                                   |
| misc.n                                   |
| misc_usb.c                               |
|                                          |
|                                          |
|                                          |
| - dcom_code                              |
| fi sebase deveload b                     |
| Tirenose_download.n                      |
|                                          |
|                                          |
|                                          |
| acom devices list b                      |
|                                          |
|                                          |
|                                          |
| stream download c                        |
| stream_download.c                        |
| PEADME                                   |
| unisoc code                              |
|                                          |
|                                          |
|                                          |
| pac.b                                    |
| — unisoc devices list.h                  |
|                                          |
| — unisoc download.h                      |
| — unisoc main.c                          |
| xml.c                                    |
| zte code                                 |
| - zte devices list.h                     |
| zte_download.c                           |
| — zte download.h                         |
| zte_main.c                               |
|                                          |
| 5 directories, 37 files                  |

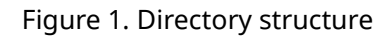

### 2.2 Compile Upgrade Tool

#### 2.2.1 Linux Upgrade Tool

• Configure cross compilation tool

GCC is used by default. If arm GCC is required, set CROSS\_COMPILE variable in Makefile.

As blow:

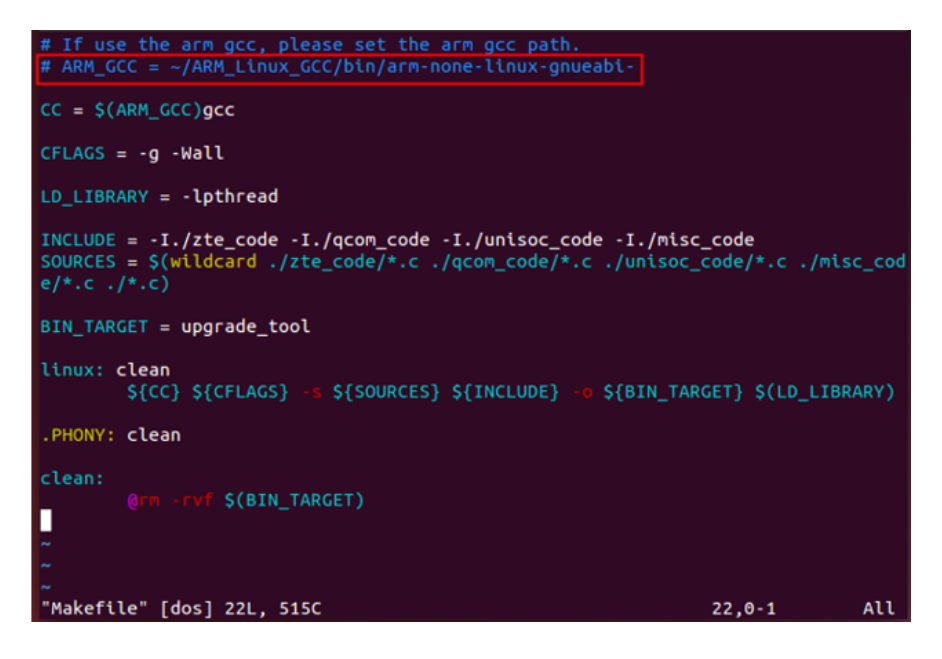

Figure 2. Makefile

• Compilation

Put the upgrade tool code on the Linux host, then in the code directory, execute make. The upgrade\_ tool will be generated if the compilation is OK.

As shown in the following figure.

| ght@ght-pc:~/Fibocom_Linux_Firmware_Upgrade_V1.1.0.0                                                                                                    |  |  |  |  |  |
|----------------------------------------------------------------------------------------------------|--|--|--|--|--|
| \$ ls                                                                                                    |  |  |  |  |  |
| Android.mk main.c misc_code README zte_code                                                                                                    |  |  |  |  |  |
| doc Makefile gcom code unisoc code                                                                                                    |  |  |  |  |  |
| aht@aht-pc:~/Fibocom Linux Firmware Upgrade V1.1.0.0                                                                                                    |  |  |  |  |  |
| S make                                                                                                    |  |  |  |  |  |
| occ Wall -s /zte code/zte download c /zte code/zte main c /ocom code/saba                                                                                                    |  |  |  |  |  |
| get g with strice_code/file_base download c /acom code/pile download c /acom                                                                                                    |  |  |  |  |  |
| and strong developed a large sed area with a large sed with a large sed                                                                                                    |  |  |  |  |  |
| do (value) - Control - Control - Con |  |  |  |  |  |
| de/xmt.c ./untsoc_code/untsoc_downtoad.c ./untsoc_code/crt.c/untsoc_code/untsoc                                                                                                    |  |  |  |  |  |
| <pre>c_main.c ./unisoc_code/nv.c ./unisoc_code/pac.c ./misc_code/usb2tcp.c ./misc_cod</pre>                                                                                                    |  |  |  |  |  |
| e/misc_usb.c ./misc_code/misc.c ./main.c -I./zte_code -I./qcom_code -I./unisoc_c                                                                                                    |  |  |  |  |  |
| ode -I./misc_code -o upgrade_tool -lpthread                                                                                                    |  |  |  |  |  |
| <pre>ght@ght-pc:~/Fibocom_Linux_Firmware_Upgrade_V1.1.0.0</pre>                                                                                                    |  |  |  |  |  |
| \$ ls                                                                                                    |  |  |  |  |  |
| Android.mk main.c misc code README upgrade tool                                                                                                    |  |  |  |  |  |
| doc Makefile gcom code unisoc code zte code                                                                                                    |  |  |  |  |  |
| oht@aht-pc:~/Fibocom Linux Firmware Upgrade V1.1.0.0                                                                                                    |  |  |  |  |  |
|                                                                                                    |  |  |  |  |  |

Figure 3. Compile generated result

6

The eigencomm platform currently only supports 32-bit compilation, which includes - m32 in the compilation option. If an error is reported during the compilation process: sys/cdefs. h: No such file or directory, it indicates that the

Linux host needs to install 32-bit library files. In Ubuntu, the sudo apt-get install libc6-dev-i386 command to install online.

#### 2.2.2 Android Upgrade Tool

- 1. Put the upgrade tool code into the Android code directory.
- 2. Run source build/envsetup.sh.
- 3. Run lunch, and then select the build option.
- 4. Run mmm Fibocom\_Linux\_Firmware\_Upgrade\_XXX
- 5. If the compilation is successful, the upgrade\_tool will be generated

The path of upgrade\_tool will be displayed in the compilation log.

e.g.

out/target/product/msm8953\_64/system/bin/upgrade\_tool

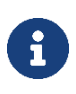

Android system tools for Android 8 and higher are not currently compatible.

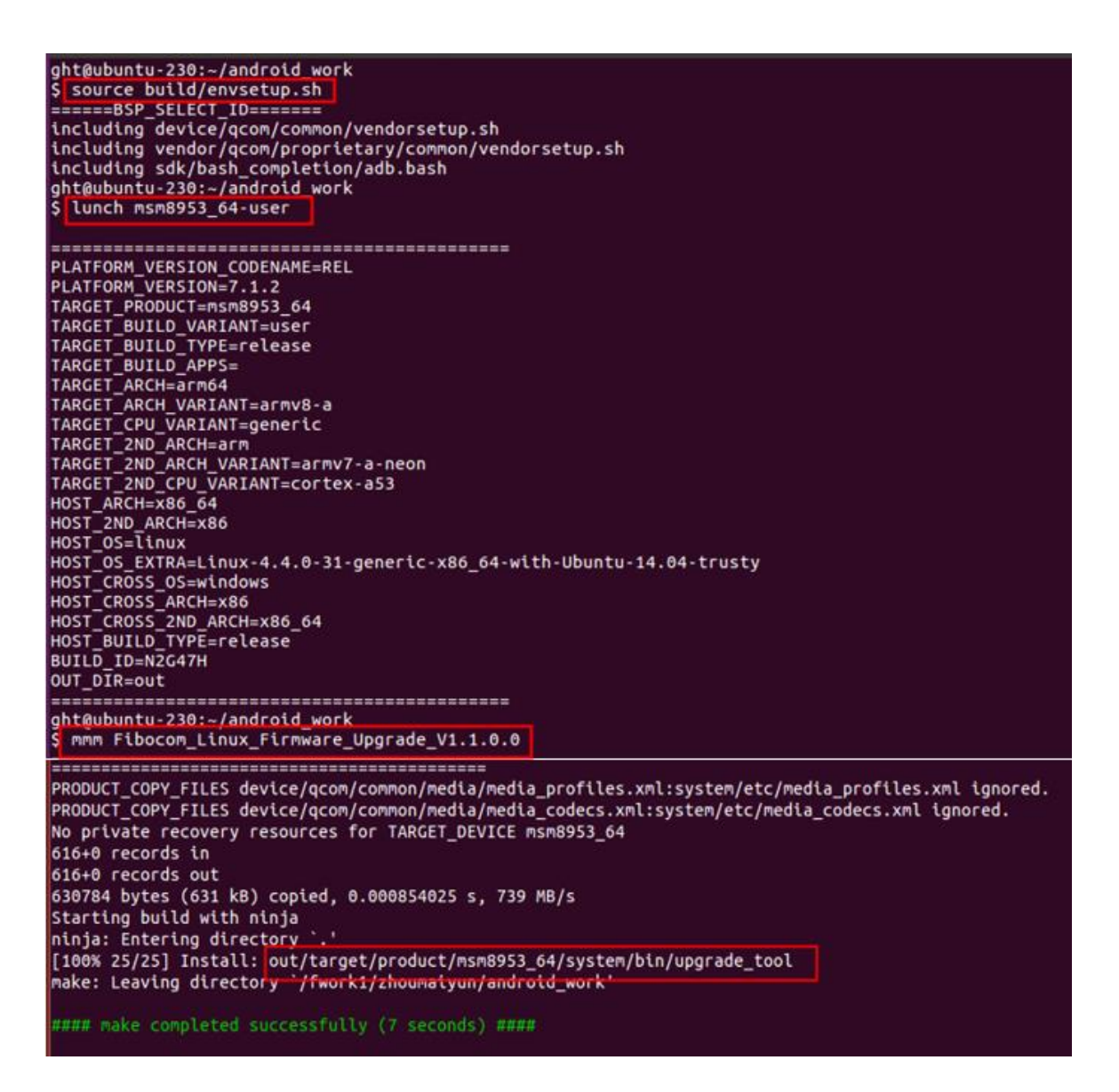

Figure 4. Android environment compilation procedure

### 3 Upgrade

### 3.1 Local Upgrade

1. Check whether the USB connection of the module is normal.

Qcom module:

If the qcom module is in normal mode, please send at+disk=0,0,0 to unlock diag port first.

During the upgrade, ensure that the module cannot be powered off.

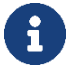

Eigencomm module:

1. At present, it only supports pressing the boot button when powered on, and the module enters forced download mode, using USB for firmware upgrade.

2. The upgrade process relies on files in the config folder, so upgrade programs in the same level directory must exist in the config folder.

- 2. Copy the firmware file and upgrade\_tool to the host.
- 3. Enter the directory where the upgrade\_tool is located, and then execute the upgrade command.
- 4. ./upgrade\_tool -f firmware image or dir

e.g.

qcom: ./upgrade\_tool -f 19010.1000.00.02.73.15/Maincode -r 1

unisoc: ./upgrade\_tool -f 16000.1000.00.06.01.05.pac

zte: ./upgrade\_tool -f 17016.1000.00.38.01.21.bin

eigencomm: ./upgrade\_tool -f 12007.6000.00.02.02.07-718.binpkg

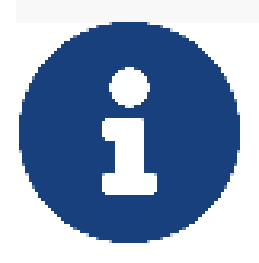

There is a difference between the software version directory of Qualcomm SDX35 and the general Qualcomm platform, and the following command needs to be used: Qcom-sdx35:

1、open diag: AT+GTDIAGEN=1

2、./upgrade\_tool -f 19003.1000.00.01.01.07\_80000.00.0000/Maincode/.cust/

#### 3.2 Viewing Upgrade Result

The following log will be printed after the upgrade succeeds:

Upgrade module successfully

- If the upgrade fails, you can get the reason for the upgrade failure from the download log.
- If you run the download tool with the I parameter, the download tool will save the upgrade log file to the corresponding directory, with the log file name fibo\_download\_xxx.log.

### 4 Upgrade Parameter Description

| No. | Parameter                | Necessary | Description                                                                                                    |
|-----|--------------------------|-----------|----------------------------------------------------------------------------------------------------|
| 1   | -f firmware image or dir | Yes       | Upgrade firmware image dir                                                                                                    |
| 2   | -l <log dir=""></log>    | No        | set log dir and save the upgrade log.                                                                                                    |
| 3   | -r 0/1                   | No        | This parameter is only applicable to<br>MDM9x07 and MDM9205 platform. When -r<br>1 is set, NV will be restored automatically<br>after upgrade. If -r 1 is not set, you need to<br>manually execute at command to restore NV<br>after upgrade |
| 4   | -d <port></port>         | No        | Download port (/dev/ttyUSBX)                                                                                                    |
| 5   | -z <0/1>                 | No        | Send Zero-length package. It is 0 by default.<br>No special instructions, no need to set<br>parameters.                                                                                                    |
| 6   | -e                       | No        | Erase ALL partitions before upgrading.<br>Defaults is 0. No special instructions, no<br>need to set parameters.                                                                                                    |
|     |                          |           |                                                                                                    |

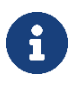

The PCIE port on the Qualcomm platform needs to be upgraded using -d /dev/mhi. Otherwise, the upgrade cannot be performed.

The eigencomm platform currently only supports the - f parameter

## 5 NV Restoration Commands

### 5.1 NV Restoration of MDM9X07 and MDM9205 Modules

- Execute upgrade\_tool with the -r 1 parameter, the NV can be restored automatically when the module is powered on for the first time.
- e.g.

```
./upgrade_tool -f 19010.1000.00.02.73.15/Maincode -r 1
```

• If the parameter -r 1 is not set when upgrading firmware, you can execute the at command to restore NV.

The operation steps:

- 5. Send at command: at+efserrfatal
- 6. If the module does not restart automatically, please send reboot command: at+cfun=15
- 7. The module will restart and auto restore NV.
- 8. Wait until the module is started, and check whether IMEI and SN is OK.

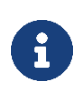

MDM9205 TX modules cannot upgrade EFS. If static NV in the EFS need to update, you need to use Windows Tool Fibocom\_ MDM\_ Multiupdater to upgrade.

9.

### 5.2 NV Restoration of Other Modules

There is no need to add the -r parameter when downloading. The module will automatically restore NV after downloading.